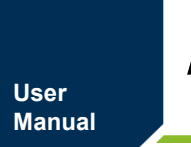

# AS8579 DEM0 用户手册

UM01010101 1.2.00 Date:2023/3/9

| 类别  | 内容                  |
|-----|---------------------|
| 关键词 | S32K116、AS8579、HOD  |
| 摘要  | 介绍AS8579 DEMO板及使用方法 |

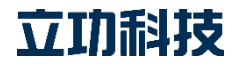

## AS8579 DEMO

修订历史

| 版本    | 日期        | 原因   |
|-------|-----------|------|
| V1.00 | 2019/6/28 | 创建文档 |
|       |           |      |
|       |           |      |
|       |           |      |

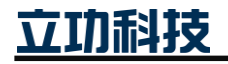

| 目 | 录 |
|---|---|
|---|---|

| 1. | 产品简 | <b>う介</b> |           |    |
|----|-----|-----------|-----------|----|
|    | 1.1 | 概读        | <u> </u>  | 1  |
|    | 1.2 | 外双        | 见         | 1  |
|    | 1.3 | 部作        | 牛说明       | 2  |
| 2. | 开发环 | 「境        |           | 3  |
|    | 2.1 | 软件        | +         | 3  |
|    | 2.2 | 工具        | Į         |    |
| 3. | 使用说 | 的         |           | 4  |
|    | 3.1 | 程月        | 序下载       | 4  |
|    | 3   | .1.1      | SWD 接口与接线 | 4  |
|    | 3   | .1.2      | 编译和下载固件   | 4  |
|    | 3.2 | 测试        | 式         | 7  |
| 4. | 规格参 | ≽数        |           | 9  |
| 5. | 常见胡 | 旋障及角      | 解决办法      |    |
| 6. | 免责声 | ⁼明        |           | 11 |

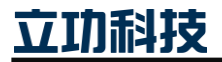

## 1. 产品简介

#### 1.1 概述

AS8579 DEMO 是基于 AMS 的电容传感器芯片 AS8579,以高性能汽车级别的 S32K116 为主控 MCU,高速稳定的 TJA1044 为 CAN 收发器,超低静态电流的 LDO MPQ2019 的车载 HOD 评估板,实现汽车方向盘 HOD (Hand Off Detection)功能。

功能特点:

- 对磁杂散场免疫
- 无需外加压力接触即可进行检测
- 支持 ADAS 要求
- 使用阻抗测量方式,可实现高分辨率检测手指和膝盖
- 可使用方向盘现有的加热线圈进行测量,无需额外组件
- 器件带 ASIL 且符合 ISO26262 的标准

#### 1.2 外观

评估板外观如图 1.1 所示。

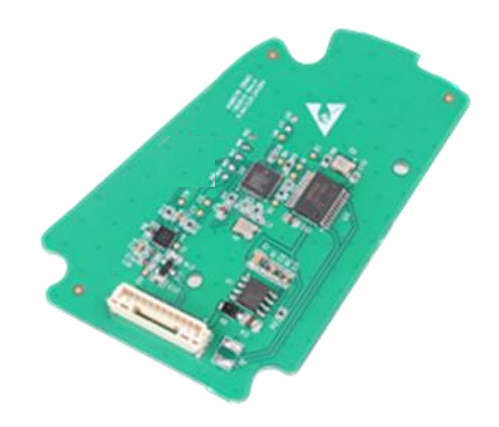

图 1.1 AS8579 DEMO 评估板

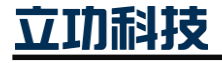

### 1.3 部件说明

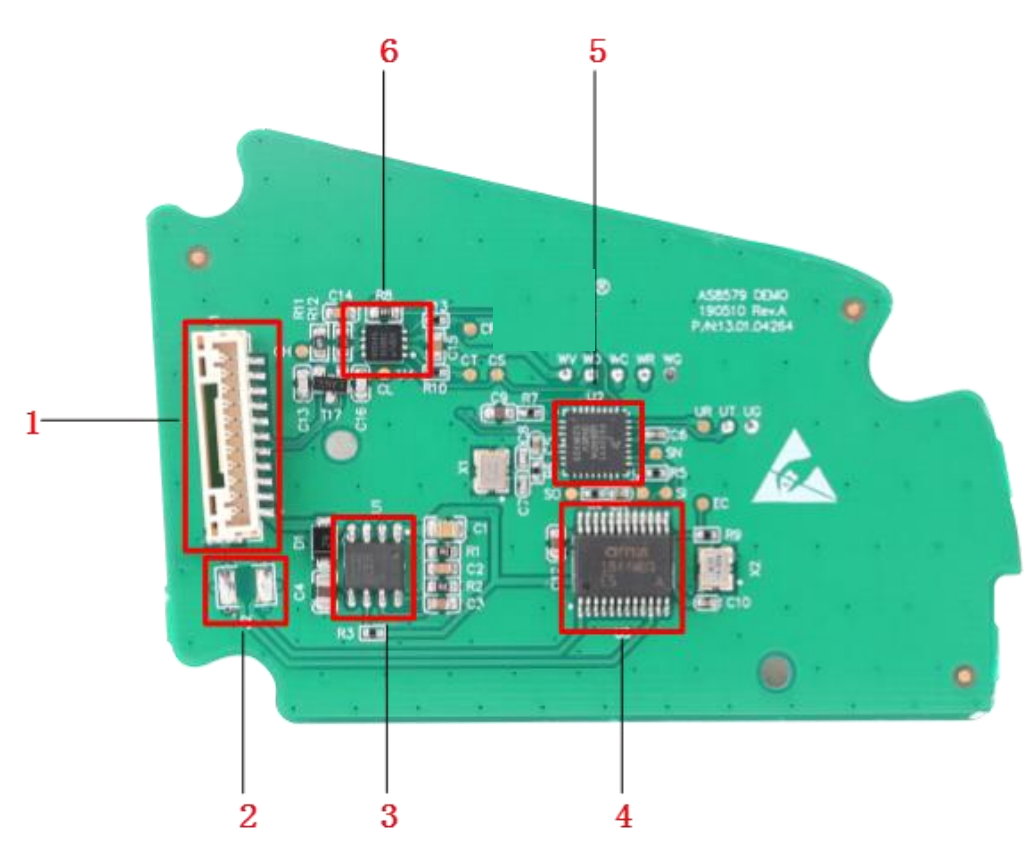

图 1.2 部件编号图

AS8579 DEMO 板部件说明如图 1.2 所示红色标号 1~6,其对应的具体功能描述如表 1.1 所示。

| 标号 | 名称      | 说明         |                 |  |  |
|----|---------|------------|-----------------|--|--|
|    |         | Pin1       | 5V~36V 电源输入     |  |  |
|    | 插座端子    | Pin2       | 电源地             |  |  |
|    |         | Pin3-Pin4  | 预留              |  |  |
| 1  |         | Pin5       | CAN_L, CAN 通信接口 |  |  |
|    |         | Pin6       | CAN_H, CAN 通信接口 |  |  |
|    |         | Pin7-Pin11 | 预留              |  |  |
| 2  | P2      | 传感器连       | 接线焊盘            |  |  |
| 3  | MPQ2019 | 电源降压芯片     |                 |  |  |
| 4  | AS8579  | 电容传感器      |                 |  |  |
| 5  | S32K116 | 主控 MCU     |                 |  |  |
| 6  | TJA1044 | CAN 收发器    |                 |  |  |

立功科技

## 2. 开发环境

AS8579 DEMO 可使用 S32DS 软件进行开发,搭配使用一些工具进行调试测试。

### 2.1 软件

- S32 Design Studio for ARM Version 2018.R1
- ▶ SDK 3.0.0 及以上版本
- ▶ 串口虚拟示波器软件
- ➤ CANTest 软件

### 2.2 工具

测试调试过程中,需要用到以下工具。

#### 表 2.1 工具列表

| 工具            | 数量  | 备注                |
|---------------|-----|-------------------|
| AS8579 DEMO 板 | 1块  | DEMO 板,已安装好在方向盘上  |
| CANalyst      | 1个  | USB-CAN 分析仪       |
| J-Link 或其它下载器 | 1 个 | 用于下载调试            |
| USB-TTL 模块    | 1个  | 串口模块              |
| 电脑            | 1 台 | 装有 S32DS 和串口虚拟示波器 |
| 直流稳压电源        | 1个  | 12V 供电            |
| 杜邦线           | 若干  | CAN、串口接线          |

### 3. 使用说明

AS8579 DEMO 安装在方向盘可以进行 HOD,通过 CAN 总线可获取当前的 HOD 状态 和相关数据,下载我们提供的相关例程序,搭建测试平台进行测试。在此根据我们的例程,对 HOD 进行模拟测试。

### 3.1 程序下载

#### 3.1.1 SWD 接口与接线

AS8579 DEMO 的 SWD 下载接口管脚定义如图 3.1 所示,由于 PCB 尺寸受到限制, SWD 下载接口需要使用杜邦线焊接对应的测试点焊盘进行程序下载。使用杜邦线连接下载 器的对应管脚,把直流稳压电源调至 12V 输出,给 AS8579 DEMO 板子供电。

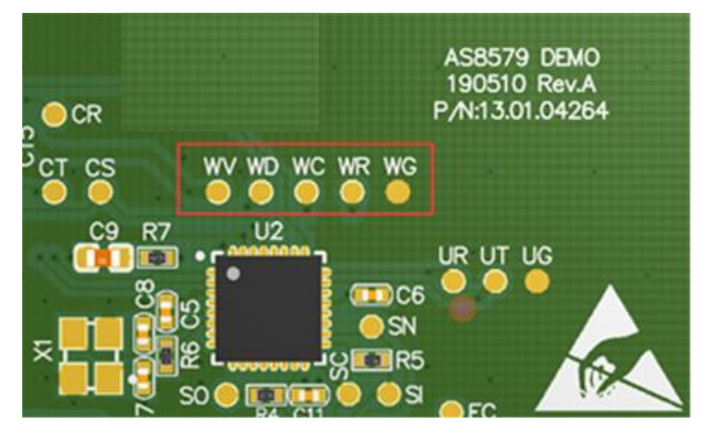

图 3.1 SWD 下载接口管脚定义

#### 3.1.2 编译和下载固件

解压例程文件 AS8579\_Demo.7z,使用 S32DS 导入工程文件,如图 3.2 所示。

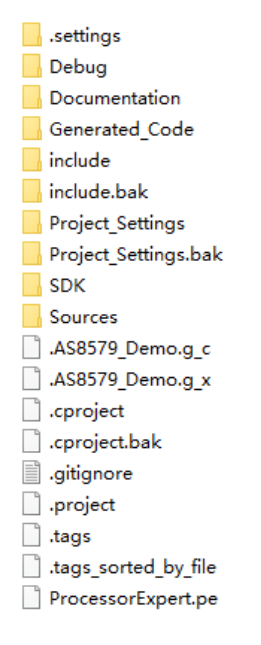

图 3.2 例程包含文件

打开工程后,单击编译工程,如图 3.3 所示。

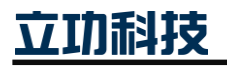

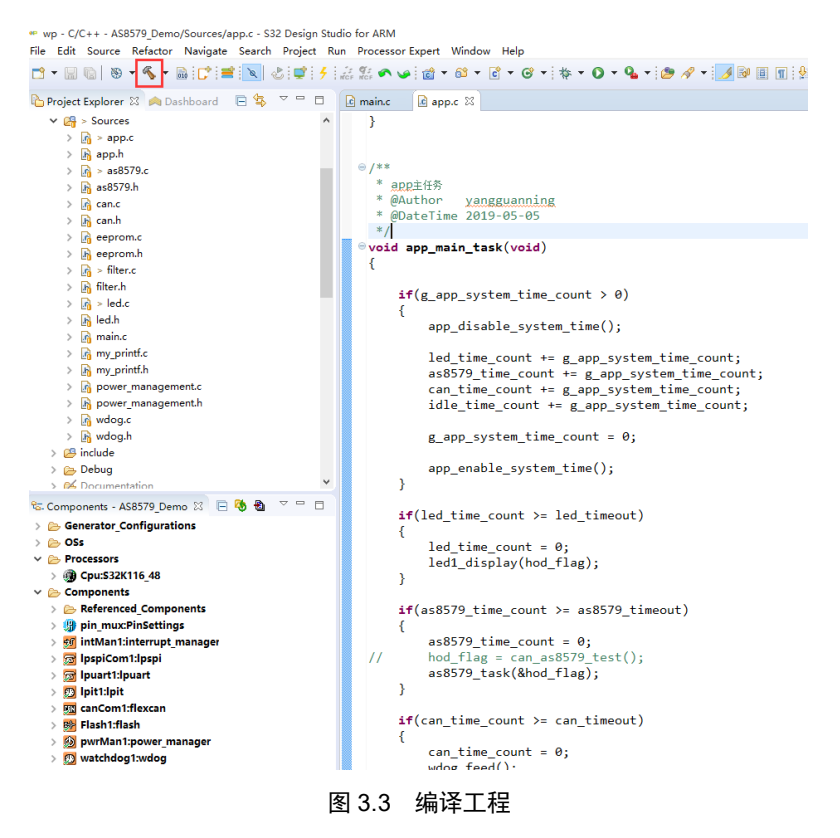

单击 Debug 选择 Debug Configuration,如图 3.4 的设置菜单。

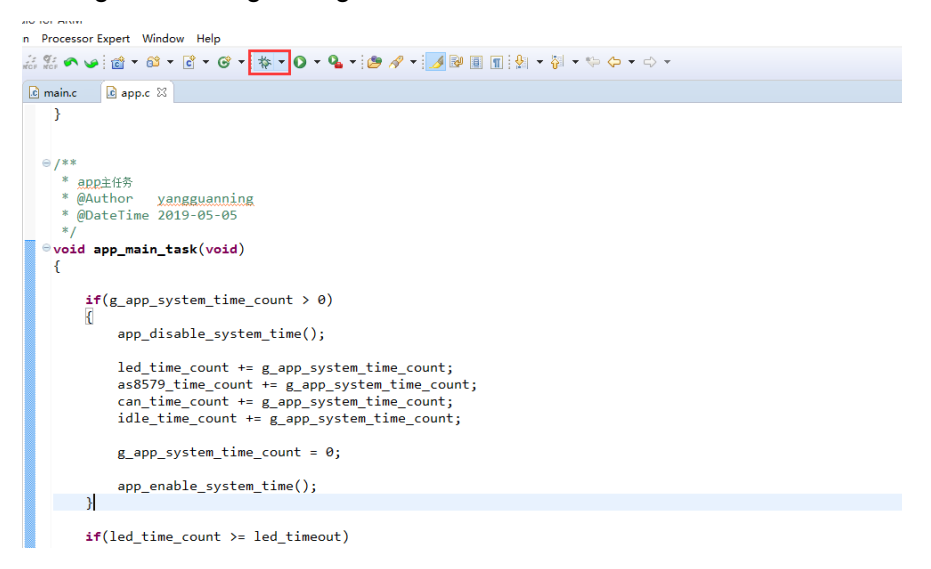

#### 图 3.4 点击进入设置

选择"Debug"选项卡, 先单击如图 3.5 的下拉菜单, 选择 "AS8579\_Demo\_Debug\_Segger"(选择自己对应的下载器,我们这里是 J-LINK),再点 击"Debug"进行程序下载。

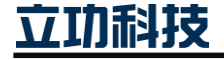

## AS8579 DEMO

User Manual

| 🗟 🗶 🖻 Þ 🔹                       | Name: AS8579_Demo_Debug_Segger       |                              |               |
|---------------------------------|--------------------------------------|------------------------------|---------------|
| pe filter text                  | 🗎 Main 🕸 Debugger 🕨 Startup 🦆 Source | Common POS Awareness         |               |
| C/C++ Application               | Project:                             |                              |               |
| C GDB Hardware Debugging        | AS8579_Demo                          |                              | Browse        |
| GDB PEMicro Interface Debugging | C/C++ Application:                   |                              |               |
| C GDB SEGGER J-Link Debugging   | Debug/AS8579_Demo.elf                |                              |               |
| AS8579_Demo_Debug_Segger        |                                      | Variables Search P           | roject Browse |
| C AS8579_Demo_Release_Segger    | Build (if required) before launching |                              |               |
| Launch Group                    | Build Configuration: Debug           |                              |               |
|                                 | O Enable auto build                  | O Disable auto build         |               |
|                                 | Use workspace settings               | Configure Workspace Settings |               |
|                                 |                                      |                              |               |
|                                 |                                      |                              |               |

#### 图 3.5 设置为 J-LINK 下载

#### 如图 3.6 所示,程序会自动下载并进入调试界面。

| wp - Debug - AS8579_Demo/Sources/main.c - S32 Design Studio for ARM                                                                                                    |                        |                            |                   | - C           | х     |
|----------------------------------------------------------------------------------------------------|------------------------|----------------------------|-------------------|---------------|-------|
| File Edit Source Refactor Navigate Search Project Run MQX Processor Expert                                                                                                    | FreeRTOS Window H      | telp                       |                   |               |       |
| 📑 🕶 🖩 🐚 📓 💽 🕨 🗉 🛢 🕫 🕉 🕫 🖄 🖬 🤜 🕹 🗲 🍰 🎎 🔷 🐱                                                                                                    | 🕸 • 🔾 • 💁 • 🙆          | • A • I⊿ 1 2 • ₩ •         | \$\$ \$ • \$ • [  | Quick Access  | 睑脊    |
| 🗱 Debug 🛙 🙀 🐹 🖬 🗸 🖻                                                                                                    | 🗆 🔅 Variables 🖾 🔮      | 🛛 Breakp 🚿 Expres 🛛        | 🕅 Registe 🚼 Perip | he 🖾 EmbSy    |       |
| AS8579_Demo_Debug_Segger [GDB SEGGER J-Link Debugging]                                                                                                    |                        |                            |                   | 約 🦛 日 📑       | N 7   |
| ✓ P AS8579_Demo.elf                                                                                                    | Name                   | Type                       | Value             |               |       |
| Image: Weight of the second state of the second state of the se |                        |                            |                   |               |       |
| main() at main.c:51 0x2afc                                                                                                    |                        |                            |                   |               |       |
| JLinkGDBServerCL.exe                                                                                                    |                        |                            |                   |               |       |
| arm-none-eabi-gdb                                                                                                    |                        |                            |                   |               |       |
| Semihosting and SWV                                                                                                    | <                      |                            |                   |               | >     |
|                                                                                                    |                        |                            | -                 |               |       |
| 🖆 main.c 🖾 🔄 app.c 💽 0x0                                                                                                    |                        |                            | E Outline 🛛       |               |       |
|                                                                                                    |                        | ^                          |                   | 🖻 🖓 😿 🖋 🛛     | ₩ ~   |
| CLOCK_SYS_Init(g_clockManConfigsArr, CLOCK_MANAGER_                                                                                                    | CONFIG_CNI,            |                            | 🖬 Cpu.h           |               |       |
| GLOCK SYS UpdateConfiguration(OU_CLOCK_MANAGER_POLIC                                                                                                    | SER_CALLBACK_CNT)      | ;                          | as8579.h          |               |       |
| cebek_sh5_opdateconrigaracion(00, cebek_namaek_rozie                                                                                                    | Additional (),         |                            | app.h             | unalatila int |       |
| /* Initialize pins                                                                                                    |                        |                            |                   |               |       |
| * - Setup pin used for LED(used as GPIO)                                                                                                    |                        |                            |                   |               |       |
| */                                                                                                    |                        |                            |                   |               |       |
| PINS_DRV_Init(NUM_OF_CONFIGURED_PINS, g_pin_mux_InitC                                                                                                    | ConfigArr);            |                            |                   |               |       |
| /* Write your code here */<br>/* Fon example: fon(::) { } */                                                                                                    |                        |                            |                   |               |       |
| app main init():                                                                                                    |                        |                            |                   |               |       |
|                                                                                                    |                        | ~                          |                   |               |       |
| <                                                                                                    |                        | >                          |                   |               |       |
| A Dashboard 🛛 👘 🎔 🖻 📮 Console 🕅 🖉 Tasks 🖹 Pro                                                                                                    | oblems 🕠 Executables   | 🖟 Debugger Console 🔋 1     | Memory 🛷 Search   |               | - 8   |
| Project Creation     Fuild/Debug                                                                                                    |                        | 1                          | 🔳 🗶 🛬   🗟 🚮 🖻     | 2 🔄 🖉 🖉       | - 📬 - |
| S32DS Application Project & Build (All) @ AS8579_Demo_Debug_Segger [GI                                                                                                    | DB SEGGER J-Link Debug | ging] JLinkGDBServerCL.exe |                   |               |       |
| 📹 S32DS Library Project 🥑 Clean (All) 👘 Read 4 bytes @ address                                                                                                    | s 0x00002AFC (Dat      | a = 0x480A4A09)            |                   |               | ^     |
| Debug Removing breakpoint @                                                                                                    | address 0x00002A       | AFC, Size = 2              |                   |               |       |
|                                                                                                    |                        |                            |                   |               | ~     |
| c >                                                                                                    |                        |                            |                   |               | >     |
|                                                                                                    | 🐑 Writable S           | Smart Insert 106 : 6       |                   |               |       |

图 3.6 调试界面

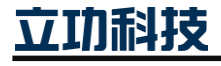

#### 3.2 测试

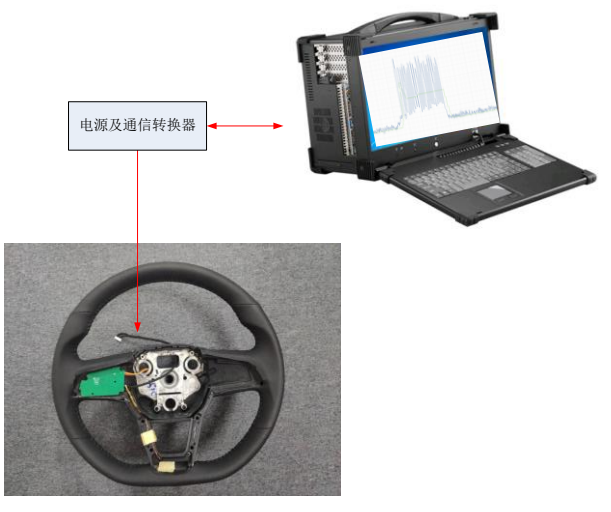

图 3.7 AS8579 DEMO 测试平台搭建

如图 3.7 所示搭建测试平台,使用 12V 电源输入,USB-TTL 模块和 USB-CAN 分析仪 连接 AS8579 DEMO 板子的串口和 CAN 接口,使用串口虚拟示波器观察 HOD 数据波形, CANTest 查看 HOD 状态和数据。

使用手接触方向盘不同位置和不同的握方向盘角度,可以通过电脑的虚拟示波器打印出 各种情况的数据波形,如图 3.8 所示。

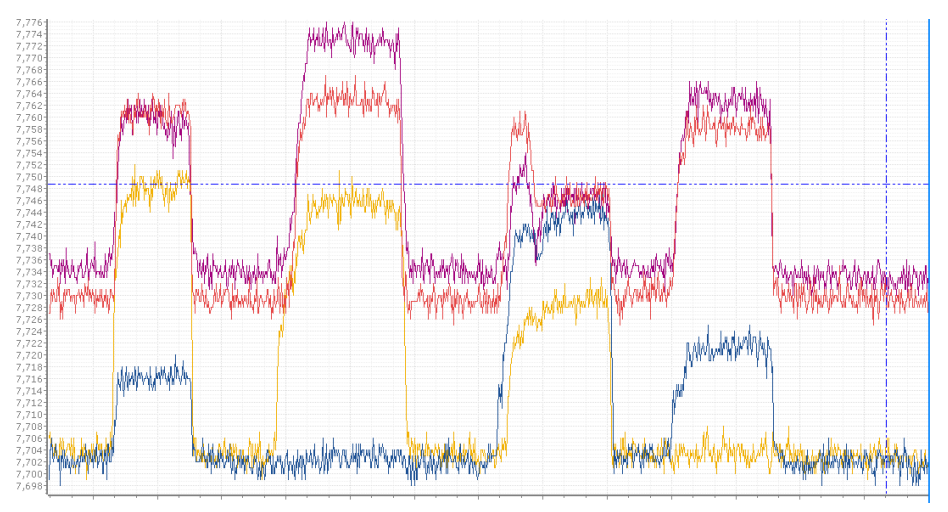

图 3.8 虚拟示波器打印信息

使用 CANTest 发送 MegID 为 0x 00000002 的标准数据帧,数据内容是 0x01,即可获取 当前 HOD 状态和数据,返回第二个字节的 Bit0 代表 HOD 状态,1 表示离手,0 表示非离手, 如图 3.9 所示,另外,我们也可以通过观察板上的蓝色 LED 识别当前的 HOD 状态,当 LED 以 1Hz 的慢频率闪烁时表示当前是离手,100Hz 的高频率闪烁时表示当前是非离手。

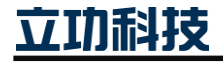

## **AS8579 DEMO**

User Manual

| <b>び000000</b>                                                                                                    | 序号       | 传输方向     | 时间标识       | 帧ID               | 帧格式         | 帧类型       | 数据长度    | 数据(HEX)           |
|----------------------------------------------------------------------------------------------------|----------|----------|------------|-------------------|-------------|-----------|---------|-------------------|
| 00000001       接次       11:21:25.8       0x0000002       数据帧       防准帧       0x01       01         00000002       发送       11:21:28.9       0x00000002       数据帧       防准帧       0x01       01         00000003       接收       11:21:28.9       0x00000001       数据帧       防准帧       0x06       01       02       1b ad 00 3a         00000003       接收       11:21:28.9       0x00000001       数据帧       防准帧       0x06       01       02       1b ad 00 3a         00000003       接收       11:21:28.9       0x00000001       数据帧       防准帧       0x06       01       02       1b ad 00 3a                                                                                                    | 00000000 | 发送       | 11:21:25.8 | 0x0000002         | 数据帧         | 标准帧       | 0x01    | 01                |
| 00000002       送送       11:21:28.9       0x00000002       数据純       57.世純       0x000       01       02       1b ad 00 3a<br><br>のののののの3       接收       11:21:28.9       0x00000001       数据純       57.世純       0x000       01       02       1b ad 00 3a<br><br> | 00000001 | 接收       |            | 0x00000001        | 数据帧         | 标准帧       | 0x06    | 01 03 1b 7b 00 3a |
| 00000003 接收 11:21:28.9 0x00000001 数据数 标示性数 0x06 01 02 1b ad 00 3a              基本操作              送送方式: 正常发送 <ul> <li>             毎次发送単輪</li></ul>                                                                                                    | 00000002 | 发送       |            | 0x0000002         | 数据帧         | 标准帧       | 0x01    | 01                |
| 基本操作       发送方式:     正常发送       ● 每次发送単輪     ● 每次发送       ● 報知(1623):     ● ● ● ● ● ● ● ● ● ● ● ● ● ● ● ● ● ● ●                                                                                                    | 0000003  | 接收       |            | 0x00000001        | 数据帧         | 标准帧       | 0x06    | 01 02 1b ad 00 3a |
|                                                                                                    | 8+19/6   |          |            |                   |             |           |         |                   |
|                                                                                                    |          |          |            |                   |             |           |         |                   |
| 帧类型:标准帧 ▼ 帧ID(HEX):00000002 数据(HEX):01 发送                                                                                                    | 发送方:     | 式:  正常发送 | で毎         | 次发送单帧 〇           | 每次发送  10    | րի 🗆 իիլ  | D每发送一帧递 | 増                 |
|                                                                                                    | 帕类:      | 型: 标准帧   | ▼ 帧        | ID(HEX): 00000002 | 数据(HEX): 01 |           |         | 发送                |
| ••••格式:   数据94 ▼ 发送次数:   1 每次发送间隔(ms):   0 停止                                                                                                    | 帧格:      | 式: 数据帧   | ▼ 岁        | 送次数: 1            | 每次发送间       | ∰r(ms): 0 |         | 停止                |

图 3.9 CANTest 调试信息

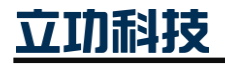

## 4. 规格参数

| 项目     | 参数说明                                     |
|--------|------------------------------------------|
| 供电电源要求 | DC 5~36V,额定功率>2W,额定电流: 80mA±5mA,在12V 供电下 |
| PCB 尺寸 | 50mm×80mm                                |

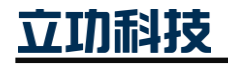

## 5. 常见故障及解决办法

如表 5.1 所示是模块常见故障原因及解决办法;

#### 表 5.1 常见故障处理

| 故障       | 解决办法                       |
|----------|----------------------------|
| HOD 误判   | 清理周围金属杂物,重启 Demo 板         |
| 串口无数据打印  | 检查串口工具,或者接线是否完好            |
| CAN 通信异常 | 检查 CANTest 驱动是否安装,或者接线是否正确 |

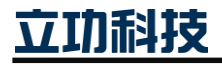

## 6. 免责声明

本着为用户提供更好服务的原则,广州立功科技股份有限公司(下称"立功科技")在 本手册中将尽可能地为用户呈现详实、准确的产品信息。但介于本手册的内容具有一定的时 效性,立功科技不能完全保证该文档在任何时段的时效性与适用性。立功科技有权在没有通 知的情况下对本手册上的内容进行更新,恕不另行通知。为了得到最新版本的信息,请尊敬 的用户定时访问立功科技官方网站或者与立功科技工作人员联系。感谢您的包容与支持!

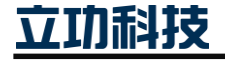

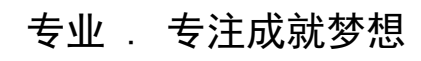

Dreams come true with professionalism and dedication.

广州立功科技股份有限公司

更多详情请访问 www.zlgmcu.com 400-888-2705

欢迎拨打全国服务热线

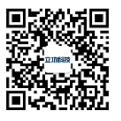